## **COVID-19 Student Self Check:**

- 1. Access the Self Check website by going to one of the options below
  - a. Go to https://www.utc.edu/selfcheck
  - b. Go to https://mymocs.utc.edu and click Student Self Check on the Home page
  - c. Download the Ellucian Go application at <u>https://www.utc.edu/information-</u>technology/banner/ellucian-go
- 2. Login to the Medicat Portal using your UTCID and password

|                               | CHATTANOOGA |
|-------------------------------|-------------|
|                               |             |
| Enter your UTCID and Password |             |
| UTCID:                        |             |
| Password:                     |             |
| LOGIN                         |             |

3. Select the COVID-19 Self Check link or click COVID-19 in the menu

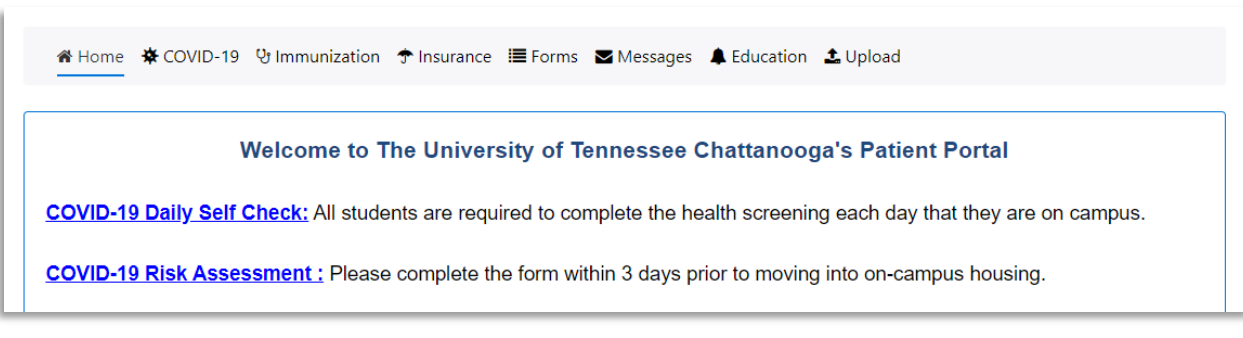

4. Click on the risk assessment form to complete your daily self-check.

| 🕷 Home 🕇                                               | COVID-19                                   | 안 Immunization                                                           | 🕈 Insurance                      | 🔳 Forms                             | 🔁 Messag                     | es 🌲 Educa                                                                      | tion   | 🔹 Upload                                                              |
|--------------------------------------------------------|--------------------------------------------|--------------------------------------------------------------------------|----------------------------------|-------------------------------------|------------------------------|---------------------------------------------------------------------------------|--------|-----------------------------------------------------------------------|
| Thank you f                                            | for your respo                             | onse, please contin                                                      | Nega<br>Valid until U            | ative<br>p8/19/2020<br>ut as your s | ymptoms o                    | Positive<br>Negative<br>Pending<br>Document<br>Antibodies<br>Expired<br>No Data | s<br>s | <b>Exposure</b><br>es to assess your COVID-19 risk. Have a great day! |
| Form                                                   |                                            |                                                                          |                                  |                                     |                              |                                                                                 |        |                                                                       |
| COVID-19<br>Daily Sen Ch<br>campus. Residential Studen | Risk Ass<br>neck: All stud<br>dential stud | essment<br>Idents are requi<br>dents are to do<br>ot yet moved into on-c | this everyda<br>ampus housing, p | plete this<br>y.<br>lease complete  | COVID-19<br>e this 3 days pr | Risk Assess                                                                     | SM er  | ent form each day prior to coming to                                  |

5. Answer the questions listed and click Submit.

| COVID-19 Risk Assessment                                                                                                    |  |  |  |  |  |
|----------------------------------------------------------------------------------------------------|--|--|--|--|--|
| 1. In the last two weeks, have you or someone you have had close contact with been diagnosed with or had symptoms consistent with COVID-19? *                                                                                                    |  |  |  |  |  |
| <ul> <li>2. Are any of the following statements true for you? ** A)** I have returned from international travel or a cruise ship in the last 14 days.** B)** In the last 24 hours, I have experienced one or more of the following symptoms that are not associated with one of your known health issues? * Fever or chills</li> <li>* Cough</li> <li>* Shortness of breath or difficulty breathing</li> <li>* Sore throat</li> <li>* Muscle or body aches</li> <li>* New loss of taste and smell</li> <li>* Nausea, Vomiting, Diarrhea* Congestion or runny nose *</li> </ul> |  |  |  |  |  |
| Submit                                                                                                    |  |  |  |  |  |

6. Review your status and complete any next steps listed below the circle.

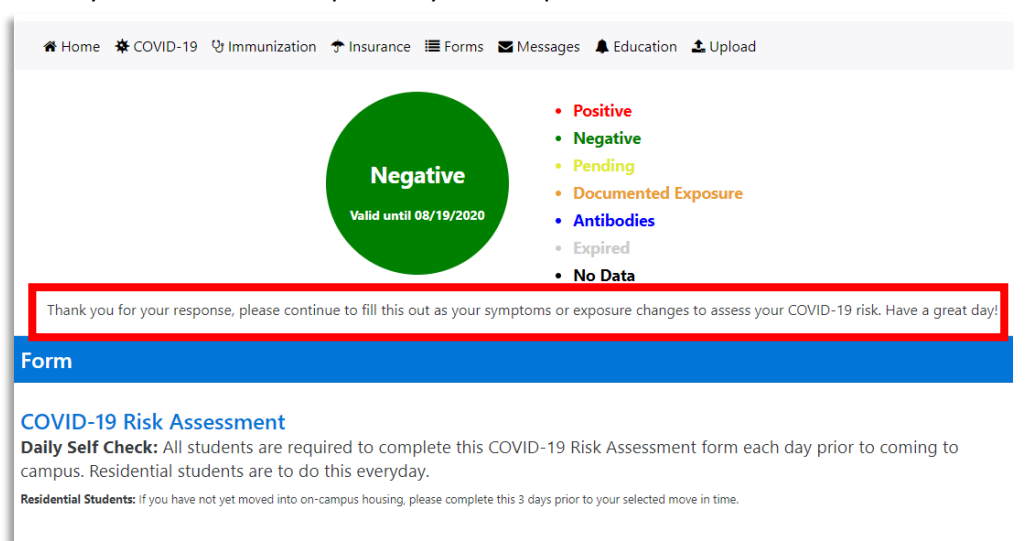